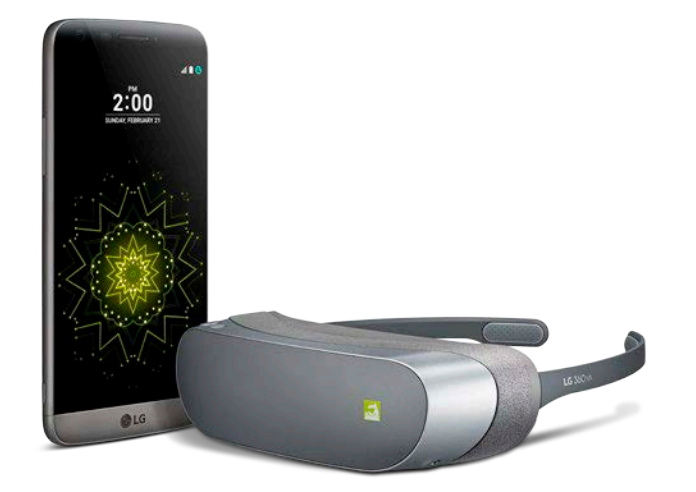

## Immerse yourself in the LG 360 vr

Virtual Reality has never been so portable—or easy to set up! Just follow these simple steps.

## **SETUP ON YOUR LG G5**

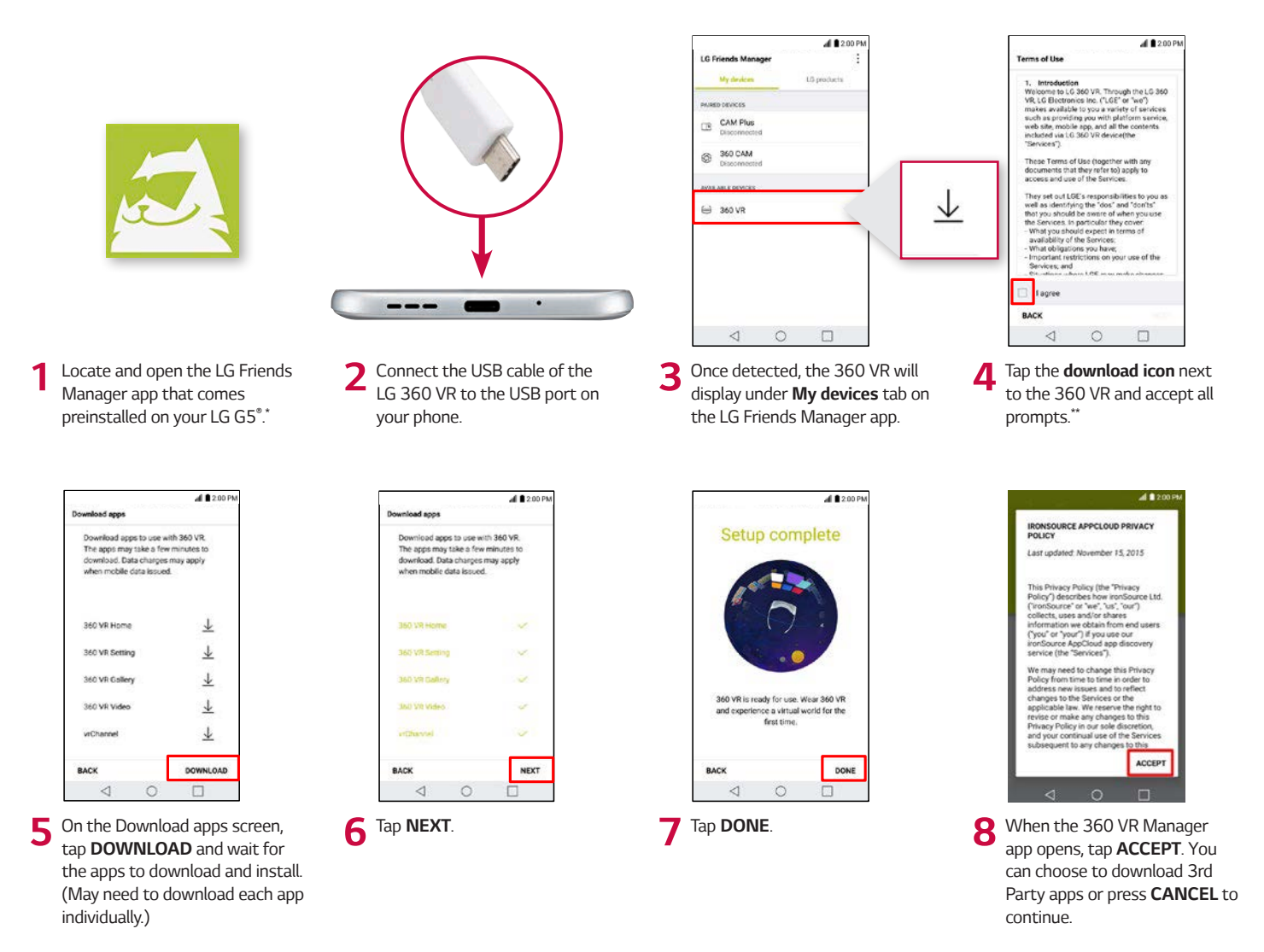

\* If the LG Friends Manager does not come preinstalled, connect the LG 360 VR to your phone. The Google Play<sup>™</sup> Store will launch and display the LG 360 VR Manager app. If the Google Play Store does not launch, please access manually and search for the LG 360 VR Manager.

\*\* An active data connection is required to download.

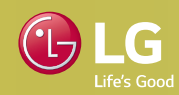

## FIT YOUR LG 360 VR

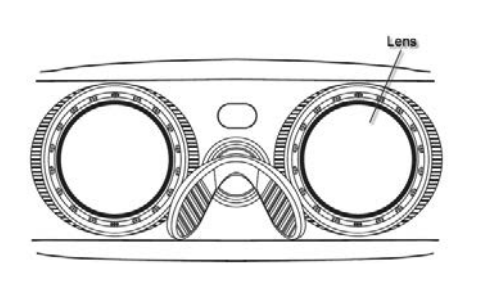

Remove the lens caps from the 360 VR lenses.

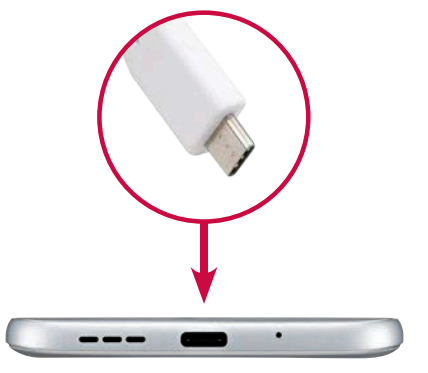

2 Turn the LG G5 on and connect the **360 VR USB cable** to your phone.

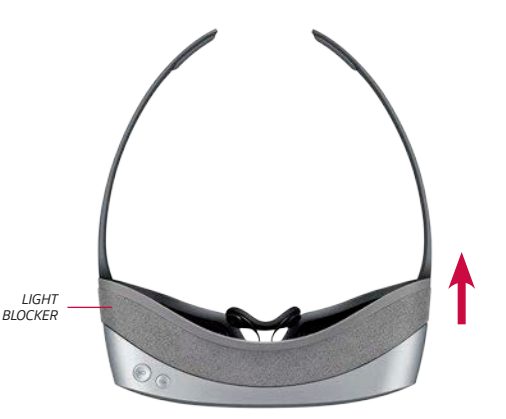

**3** Remove the light blocker and put on the 360 VR. A safety notification will appear – use it as a visual reference to adjust the lenses.

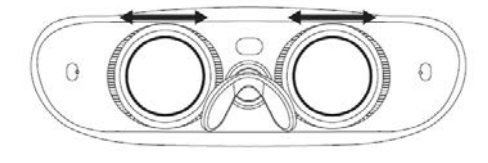

4 Alter the position of the lenses for comfort by moving them left or right to fit your face.

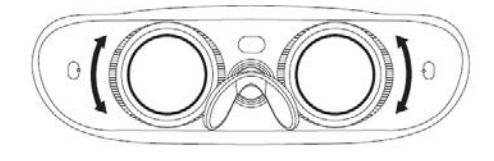

5 Adjust focus manually by rotating. (360 VR provides optimal viewing and is intended for use without glasses, as the lenses will adjust according to your vision.)

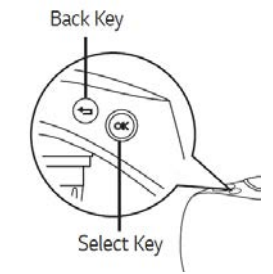

6 Once adjustments are made, re-attach the light blocker and read the safety notification. Then press OK on the 360 VR or tap the phone screen.

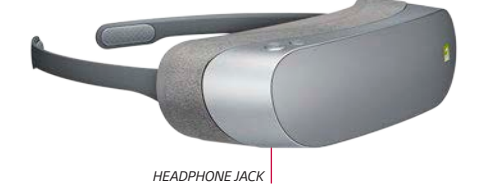

- For audio playback during your VR experience, you can either listen directly from the LG G5's speakers, or plug a wired headset into the LG G5 or LG 360 CAM.
- **Notes:** You can only use one LG Friend at a time; the LG 360 VR must be connected directly into the G5's USB port; it will not work if plugged into the LG CAM Plus USB port. For first time use, it is recommended you walk through the device tutorial. If you **Skip** it, you can access again from 360 VR Home.

## **INCOMING CALLS & MESSAGES**

LG G5

While wearing the LG 360 VR, you will receive call and message notifications through an on-screen notification window!

| Incoming Message | A message notification will reveal the caller and time.                                                                                                    |
|------------------|----------------------------------------------------------------------------------------------------|
| Incoming Call    | An incoming call notification will reveal the caller. Press <b>OK</b> on the 360 VR to answer the call.<br><b>Note:</b> Audio from the call will play over your LG G5 speaker, or via a wired headset plugged directly into the LG G5.* |

\* If a wired headset is connected directly to the LG 360 VR, you must unplug the headset in order to hear the audio from the call.

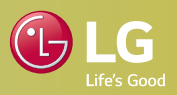